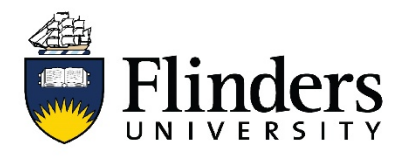

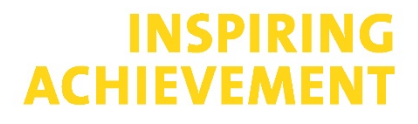

## How to create a Business Blue Parking Session

The steps below will allow Flinders University staff to create a Business Blue Parking session. Business Blue permits enable staff to access short term parking to move between multiple destinations for activities like business meetings, seminars, workshops or student placement visits.

1. Log in to vPermit using your Okta account

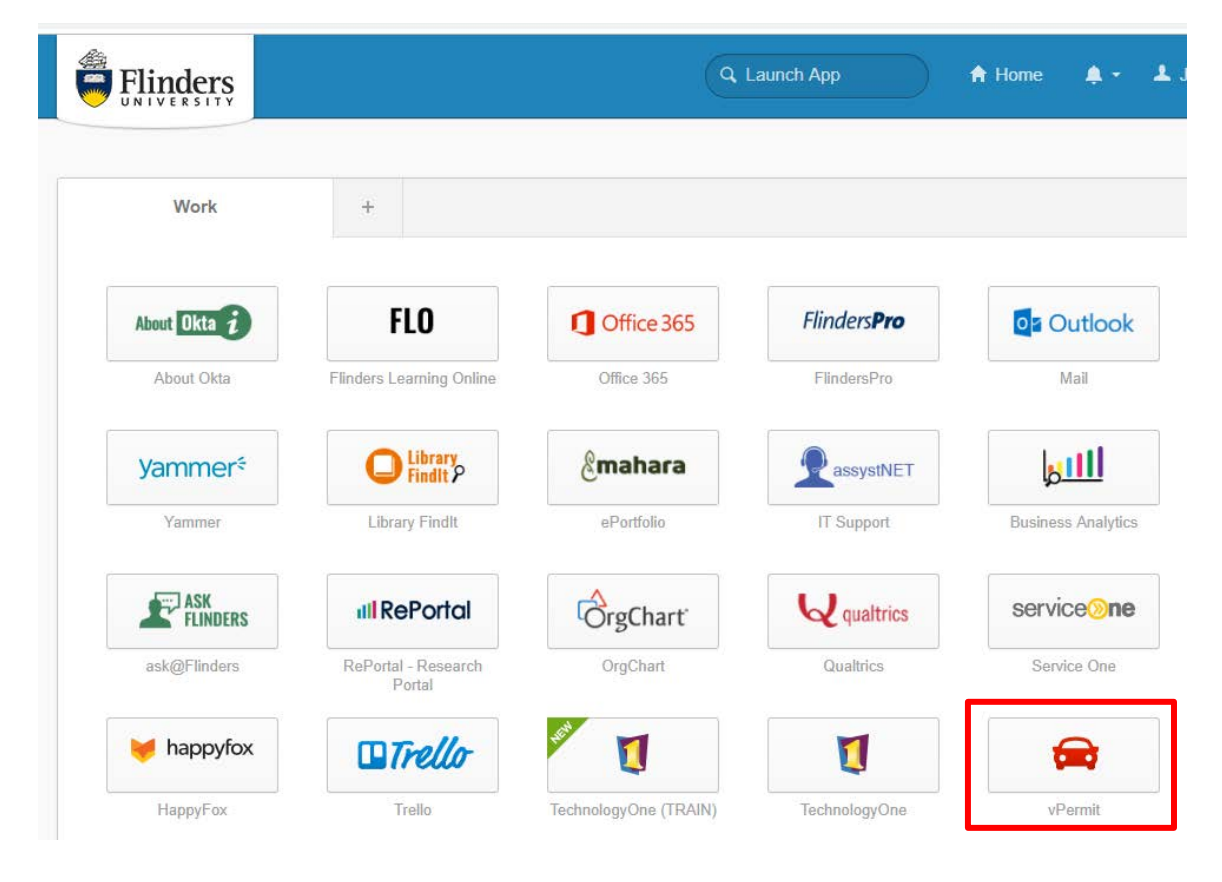

2. Click on My Business Blue Permits located in the menu bar

| Flinders                             |                          |        |                  |
|--------------------------------------|--------------------------|--------|------------------|
| My Permits Guest Parking             | My Business Blue Permits |        | 💄 Jayne 🕞 Logout |
| My Permits<br>\$ Apply for a vPermit |                          |        |                  |
| Permit                               |                          | Status | Actions          |

## flinders.edu.au

3. Click on the Create New Business Blue Permit button

| Flinders                                             |                                                               |                    |
|------------------------------------------------------|---------------------------------------------------------------|--------------------|
| My Permits Guest Parking My Business Blue Permits    | 🛓 Jay                                                         | ne 🕞 Logout        |
| My Business Blue Permits  + New Business Blue Permit |                                                               |                    |
| Vehicle Rego Created On: From Date Uni               | ntil Date Q Clear Search                                      | 3 Ⅲ-               |
| Action Status 🔶 Created On 🚽 Business Blue Type 🔶 St | tart Date 🔶 End Date 🔶 Price 🔶 Vehicle Registrations 🔶 Colleg | ge / Portfolio   🍦 |

4. Select a 2 Hour or 4 Hour Business Blue permit and enter the vehicle registration if it is not shown.

| Flinders   |               |                          |         |          |
|------------|---------------|--------------------------|---------|----------|
| My Permits | Guest Parking | My Business Blue Permits | 💄 Jayne | 🕞 Logout |
|            |               |                          |         |          |

## Create Business Blue Permit

| Business Blue Type    | Business Blue (2 hr) (Price: \$0 Per Ca | •  |
|-----------------------|-----------------------------------------|----|
| Vehicle Registrations | BBB222                                  |    |
|                       |                                         | 11 |

5. Enter the date (up to 24 hours in advance) and start time, the reason for permit i.e. meeting, workshop and select your College / Portfolio from the drop down list. The comment field is not mandatory but can be used if you would like to remind yourself of the business need. Click Next.

|   | Start Date               | 29-03-2019                                                    |
|---|--------------------------|---------------------------------------------------------------|
|   | Start Time (24hrs)       | 11:57                                                         |
|   | Reasons for Permit       |                                                               |
|   | College / Portfolio      | •                                                             |
|   | Comment                  | Optional note to remind yourself of the need for this permit. |
| ~ | Back to My Business Blue | Permits >> Next                                               |
|   |                          |                                                               |

6. Confirm the details shown are correct, read and agree to the terms and conditions of use and click Activate.

| Business Blue Permit Confirmation |                                                               |  |
|-----------------------------------|---------------------------------------------------------------|--|
| Permit                            | Business Blue (2 hr) (Price: \$0 Per Car)                     |  |
| Licence Plates                    | BBB222 (1 licence plates)                                     |  |
| Permitted zones                   | Business Blue                                                 |  |
| Terms & Conditions                | s                                                             |  |
| To be used for                    | or short term business needs only where movement around       |  |
| campus is rec                     | quired                                                        |  |
| To be used if                     | a suitable general bay is not available                       |  |
| Not available                     | for visitor or student use                                    |  |
| Valid only if u                   | used in conjunction with a staff vPermit or other valid staff |  |
| parking session                   | on                                                            |  |
| Does not gua                      | arantee bay availability in a preferred location              |  |
|                                   | Cancel                                                        |  |

Your permit will then become active at the time specified.

If you are unable to see any permits to select, it means that the maximum number of active permits has been reached. Please check back later as spaces will become available as permits expire.

If you have any queries or need assistance with Business Blue Parking, please contact the **PFD Customer** Service team on 8201 2733 or via Service One.